檔 號: 保存年限:

## 國立政治大學 函

機關地址:臺北市文山區指南路二段64號 聯絡人:葉品萱 聯絡電話:02-29393091#63512

#### 受文者:如行文單位

發文日期:中華民國112年7月24日

發文字號:政人字第1120020951號

速别:普通件

------ 装--

訂

線

密等及解密條件或保密期限:

附件:教育部人事處來函、全國公教人員生活津貼線上申辦功能\_操作手册

主旨:請轉知貴單位公教同仁,行政院人事行政總處「公務人員資料服務網(MyData)」之「生活津貼線上申辦功能」 自112年7月1日起開放使用,得於線上申請生活津貼各項 補助(婚喪生育及子女教育補助),請查照。

說明:

- 一、依本校人事室案陳教育部人事處112年6月28日臺教人處 字第1124201881號書函辦理,並檢附來函全份。
- 二、為落實數位政府概念,並達成淨零排放目標,行政院人 事行政總處已完成「生活津貼線上申辦功能」建置,提 供公教人員以自然人憑證等數位憑證,經由行政院人事 行政總處「人事服務網(eCPA)」登入「公務人員個人 資料服務網(MyData)」申請生活津貼各項補助並上傳 相關證明資料,操作手冊詳如附件。
- 三、檢附來函及附件全份,本案訊息另公告於本校人事室網 頁/最新消息。

正本:本校各單位(電子布告欄) 副本:人事室第三組

## 校長 李蔡彦

#### 第1頁,共1頁

電子公文

### 教育部人事處 書函

地址: 100217 臺北市中正區中山南 路5號
承辦人: 余妮臻
電話: 02-7736-6367
電子信箱: jenny@mail.moe.gov.tw

#### 受文者:國立政治大學人事室

發文日期: 中華民國112年6月28日

發文字號: 臺教人處字第1124201881號

速別: 普通件

裝

訂

線

密等及解密條件或保密期限:

- 附件:全國公教人員生活津貼線上申請系統-機關承辦人操作手冊、全國公教人員生活 津貼線上申請系統-申請人操作手冊
- 主旨:行政院人事行政總處(以下簡稱人事總處)公教人員 「生活津貼線上申辦功能」自本(112)年7月1日起開放 機關使用,請查照。

說明:

- 一、依行政院人事行政總處112年5月29日總處資字第1125000
   184號書函辦理。
- 二、為落實數位政府概念,並達成淨零排放目標,人事總處
   已完成「生活津貼線上申辦功能」建置,提供公教人員
   自行以自然人憑證等數位憑證,經由該總處「人事服務
   網(eCPA)」登入「公務人員個人資料服務網(MyDat
   a)」申請生活津貼各項補助並上傳相關證明資料。
- 三、旨揭申辦功能同時整合人事總處「AC:全國軍公教人員 生活津貼申請暨稽核系統」(以下簡稱生活津貼系 統),提供人事人員前揭申請資料之線上審核檢誤,完 成後毋須再逐筆登錄申請資料,即可產製核銷清冊等相 關資料供後續主計人員核銷。
- 四、行政院主計總處「經費結報核銷系統」(以下簡稱結報 系統)原介接人事總處「生活津貼系統」電子核銷清冊 功能,為因應前揭申辦功能上線爰調整修改,核銷方式 分兩階段上線,其作業期程如下:

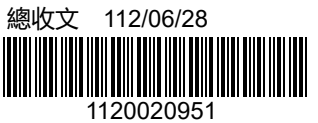

- (一)「子女教育補助」案件之核銷:「結報系統」將併同 旨揭線上申辨功能於本年7月1日上線實施。
- (二)「婚喪生育補助」案件之核銷:「結報系統」預計於本年9月底修改完成,各使用機關如於本年7至9月有此 類案件報支需求,須改以紙本報支方式請領。
- 五、檢附旨揭申辦功能機關承辦人操作手冊、申請人操作手 冊各1份。
- 正本:部屬機關(構)與學校及其附設機構人事機構

副本: 112/06/28

# 行政院人事行政總處

『全國公教人員生活津貼線上申辦功能』

操作手册

# 中華民國 112 年 05 月 25 日

# 目錄

۰.

| 壹  | `    | 登入人事服務網(eCPA)並選擇公務人員個人資料服務網 |    |
|----|------|-----------------------------|----|
| (N | IyDa | nta)                        | 3  |
| 貢  | •    | 子女教育補助預借/申請作業               | 5  |
| 參  | •    | 子女教育補助核銷作業                  | 15 |
| 肆  | •    | 結婚補助申請作業                    | 18 |
| 伍  | `    | 生育補助申請作業                    | 31 |
| 陸  | •    | 喪葬補助申請作業                    | 42 |
| 柒  | •    | 系統客服問題處理方式                  | 50 |

#### 壹、 登入人事服務網(eCPA)並選擇公務人員個人資料服務網(MyData)

- 一、使用「生活津貼線上申辦」功能,請先登入本總處人事服務網(eCPA) 網站(瀏覽器網址列輸入 <u>https://ecpa.dgpa.gov.tw</u>),並於應用系統之 選項點選「公務人員個人資料服務網(MyData)」。
- 二、於 eCPA 選擇自然人憑證、健保卡、行動身分識別(TAIWAN FidO) 3 種 方式登入,方可使用本總處 MyData 網站。
- 三、登入 eCPA 後於「應用系統」列表中,再依以下圖示步驟1及2點選,開 啟新視窗進入本總處 MyData 網站。

| 重要訊息:本系統之個J<br>規定,於使用完畢後,儘速                                                                                  | 、資料僅供作必要人事資料管理之用<br>刪除銷毀,避免外洩,如有違法致生                | 9, 台端利用本系統之個人資料時, 請留就<br>損害, 本總處將依法求償。                           | 意遵守個人資料保護法之相關                             |  |  |  |  |
|----------------------------------------------------------------------------------------------------|-----------------------------------------------------|------------------------------------------------------------------|-------------------------------------------|--|--|--|--|
| 自然人憑證<br>機關憑證                                                                                                | 健保卡登入                                               | ⑦ 行動自然人憑護 行動自然人憑證                                                | 帳號密碼登入                                    |  |  |  |  |
| 請輸入PinCode<br>登入<br>全 忘記密碼<br>自然人憑證<br>機關憑證GCA → XCA<br>● 首次登入與瀏覽器設定<br>● 自然人或機關憑證驅動程式<br>● MAC及Linux跨平台網站元件 | 請輸入健保卡註冊密碼<br>登入<br>- 忘記密碼<br>- 登入說明文件<br>- 安裝健保卡元件 | 請輸入身分證字號<br>登入<br>● 如何使用自然人憑證註冊?<br>● 如何使用行動自然人憑證?<br>● 有其他使用問題? | 請輸入eCPA帳號<br>請輸入密碼<br>登入 首次登入說明<br>▲ 忘記密碼 |  |  |  |  |

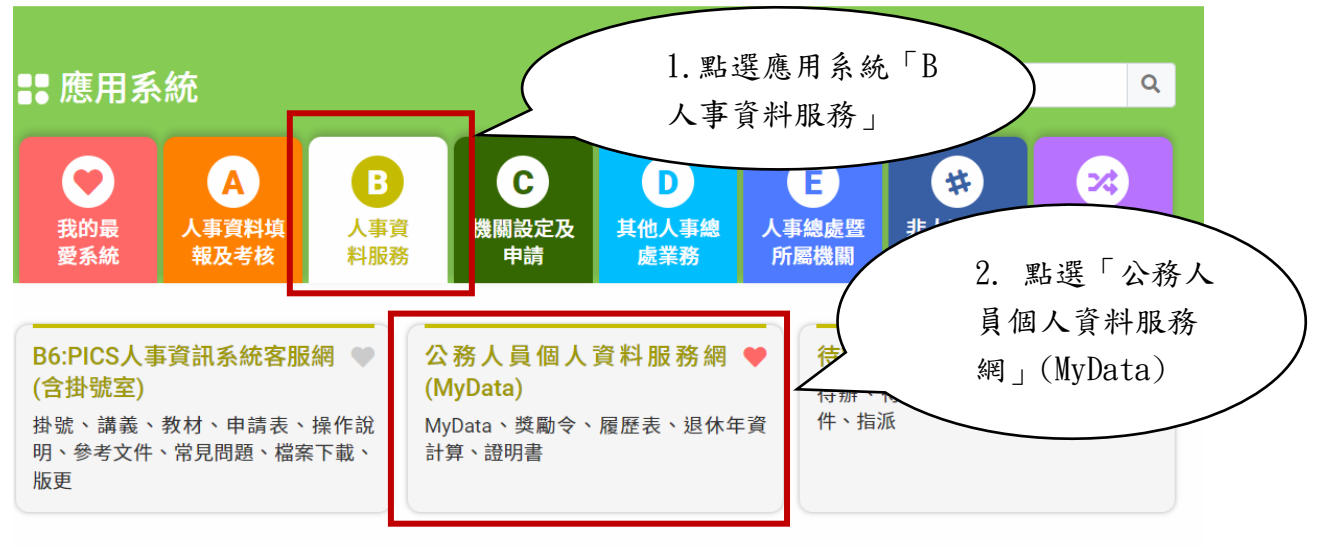

簡易說明:點擊愛心圖示可以加入/取消常用;系統反灰表示不適用您現在之登入方式

四、進入「本總處 MyData 網站」,畫面如下:

|                              |                                        | 回首頁 19分48%後自動量<br>「下載操作手冊」及「」 | 出重新計時 登出<br>◆統功能快捷」 ◎ |
|------------------------------|----------------------------------------|-------------------------------|-----------------------|
| 個人校對                         | 獎令/派免令檢視                               |                               | 證明書                   |
| ▌ 待送出人事人員校對:無<br>┃ 待人事人員處理:無 | 未檢視獎令: <b>無</b><br>   未檢視派免令: <b>無</b> | 待人事人員点<br>   人事人員已成           | 3理:無<br>3理:無          |
| 務生涯                          |                                        |                               |                       |
|                              | 待遐 / 補助                                | 考核 / 陞邀                       | 求職                    |
| 資料查詢及校對                      | 待遇表查詢                                  | 派免令資料查詢                       | 簡要自述維護                |
| 修改進度查詢                       | 健康檢查補助紀錄查詢                             | <b>陞還資績分數查詢</b>               | 履歷表下載                 |
| 獎態資料查詢                       | 生活津贴申請                                 |                               | 事求人                   |
| 考績(成・核)查詢                    |                                        |                               |                       |
| 證明書申請及查詢                     |                                        |                               |                       |
| 擬任人員具結書與公務人員服務誓言             |                                        |                               |                       |

#### 貳、子女教育補助預借/申請作業

#### (一) 點按【我要申請】按鈕

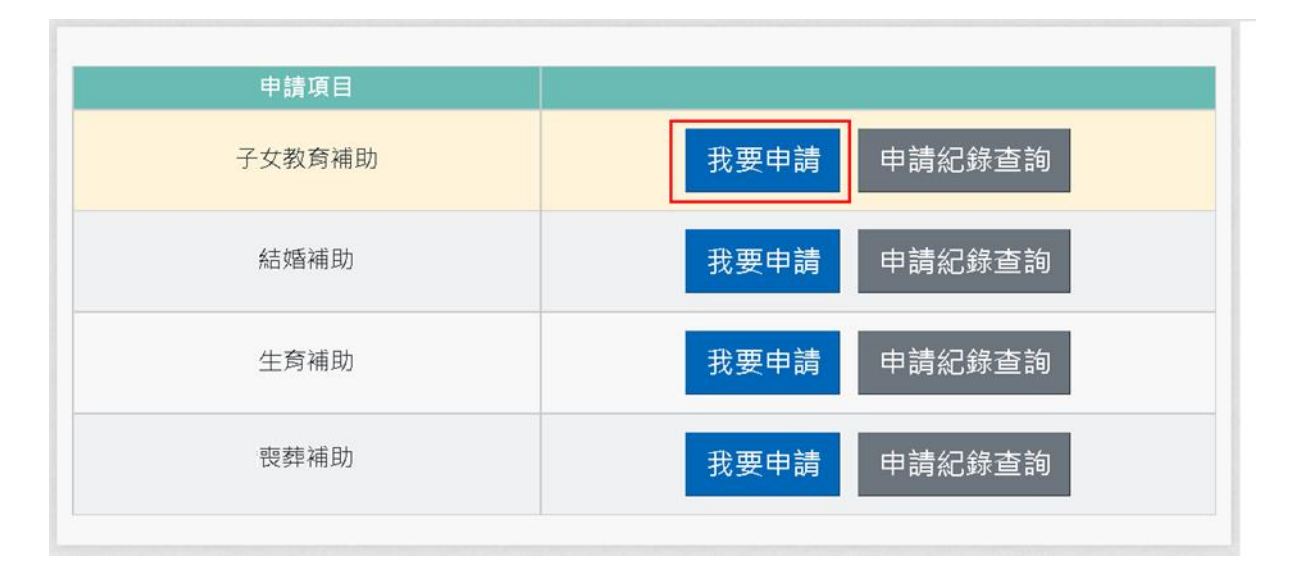

注意:申請項目會依據使用者有權限的項目顯示,若沒有顯示任何項目,請洽機關人事單位承辦人。

(二)即可顯示該申請項目作業說明,如下圖:

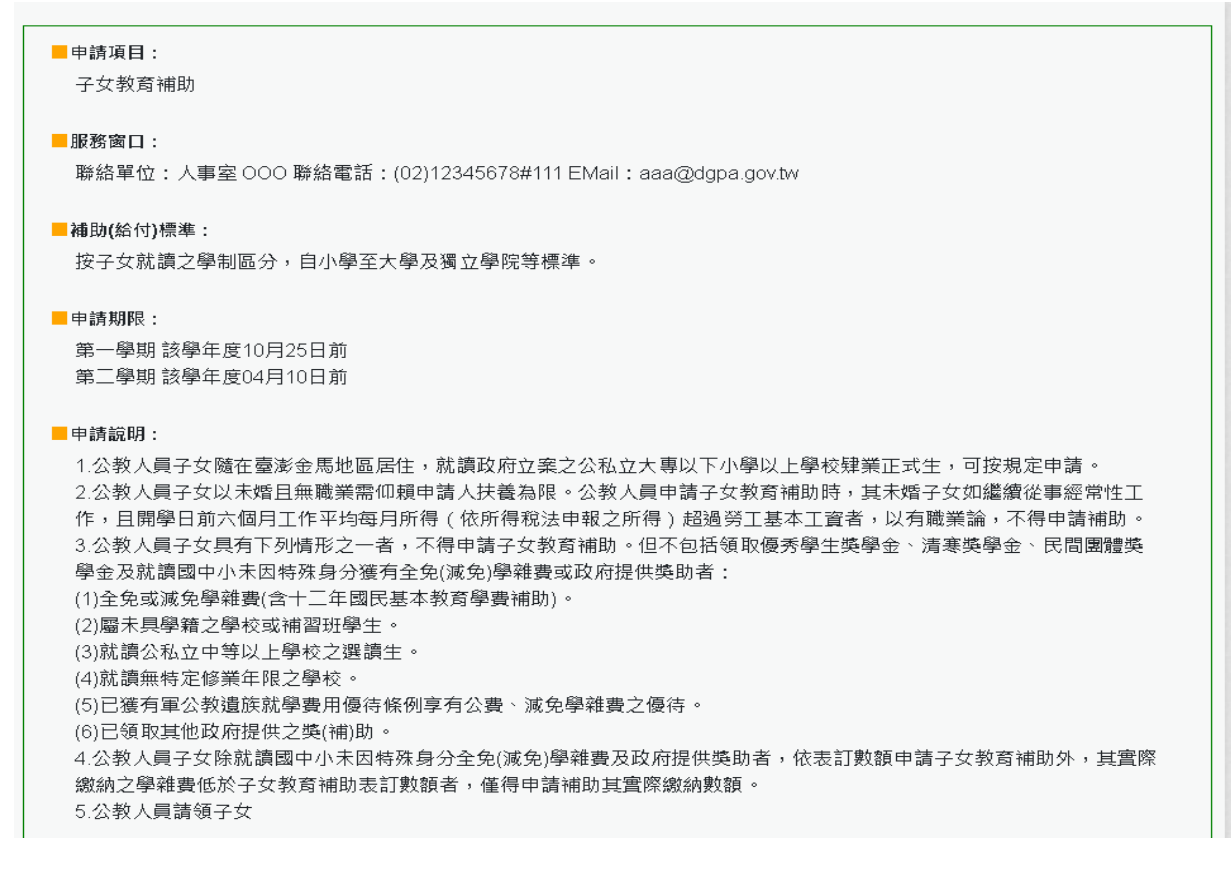

| <ul> <li>■媛備文件:</li> <li>1.戶口名簿(必要上傳)</li> <li>2.收費單據(公私立高中【職】以上必要上傳)(必要上傳)</li> <li>3.開學日前6個月工作平均每月所得證明</li> <li>4.其他證明文件</li> </ul> |  |  |  |  |  |  |
|----------------------------------------------------------------------------------------------------|--|--|--|--|--|--|
| □ 我已閱讀上文並瞭解相關規定。                                                                                                    |  |  |  |  |  |  |
| 回上頁 線上申請                                                                                                    |  |  |  |  |  |  |

(三) 閱讀上文申請項目相關申請期限、申請說明、擬備文件與文件申請方式

後,請勾選「□我已閱讀上文並瞭解相關規定。」(四)

(四)按「線上申請」按鈕後,顯示(開始申請)畫面如下:

申請畫面輸入說明:

1. 系統自動帶出表二現職資料

2. 紅色\*號為必填欄位

3. 如欲申請非開放學年學期, 需洽人事申請

| 1<br>申請資料 |         | 2<br>子女資料                          | 3<br>上做文件                                 | <b>4</b><br>核對資料             | 5 完成申 |
|-----------|---------|------------------------------------|-------------------------------------------|------------------------------|-------|
| -         |         |                                    |                                           |                              |       |
| 填寫申請資料    |         |                                    |                                           |                              |       |
|           | 申請人     | B10000002 王大明                      |                                           |                              |       |
|           | 服務機關    | 行政院人事行政總處 (代碼:A58000000A)          |                                           |                              |       |
|           | 單位      | 總務處 (代碼:0004)                      |                                           |                              |       |
|           | 人員區分    | 政風人員                               | 人員類別                                      | 公務人員                         |       |
|           | 官職等     | (代碼:X00)                           | 職稱                                        | 視察                           |       |
|           | 申請學年    | 111                                | 申請舉期                                      | 第一學期 ~                       |       |
|           | 申請日期    | 1120113                            |                                           |                              |       |
|           | *E-MAIL |                                    |                                           |                              |       |
|           |         |                                    |                                           |                              |       |
|           | *電話     | - #                                | *手機                                       |                              |       |
|           |         | 說明:電話及手機需至少輸入一個                    |                                           |                              |       |
|           |         |                                    |                                           |                              | -     |
|           |         |                                    |                                           | 월미구 21 기 구성 바람 기수 화초 광대 수 보자 |       |
|           | 中請之     | 2子女係木殖且無職美希仰親申請人扶養且木月, <u>金國</u> 。 | <u>《公教員士待週文語要點</u> 」附表几" <u>于又教財補助表</u> 」 | 说明五所列 个得申请子女教育備助之情形          |       |
|           |         | □以上所具切結屬實。                         | 如有虛偽欺矇情事・願退還所領補助全數・並依                     | 法受罰                          |       |

確認無重複請領及法令規定不得請領之事實(點按「<u>全國軍公教員工待遇支給</u> <u>要點</u>」附表九「<u>子女教育補助表</u>」連結詳閱說明),請勾選「□**以上所具切結屬** 實。如有虛偽欺矇情事,願退還所領補助全數,並依法受罰。」點按【下一 步】畫面如下圖:

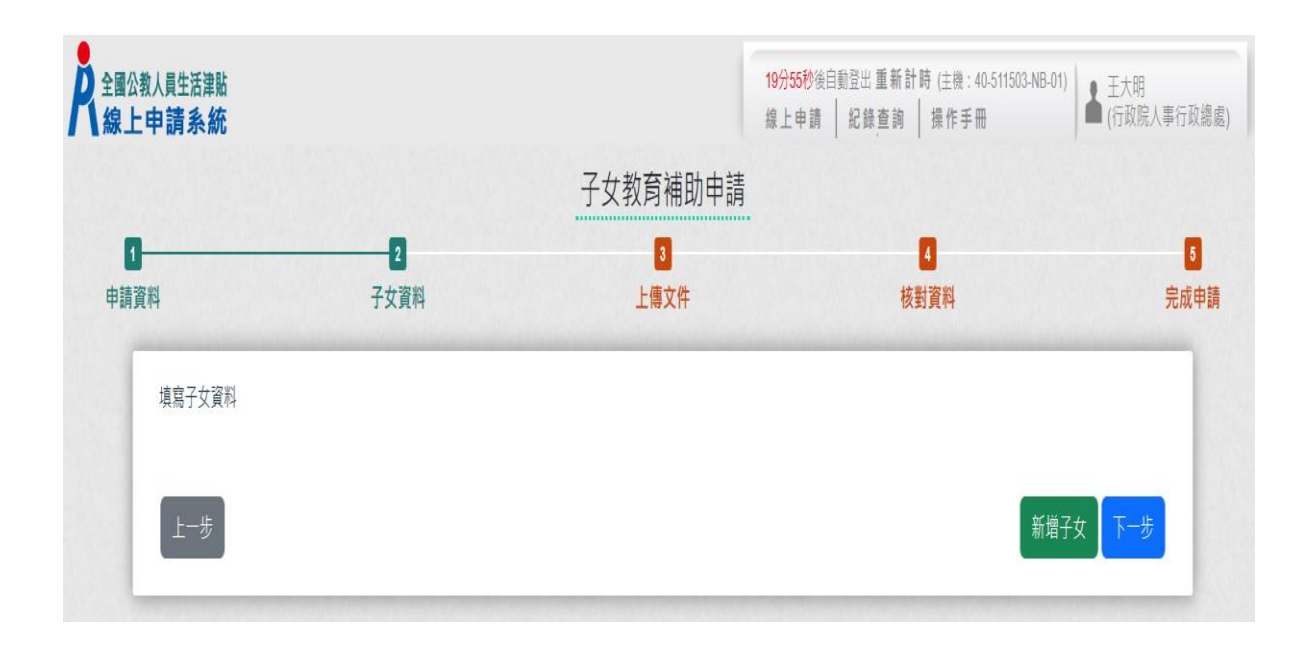

#### 點按【新增子女】畫面如下圖:

申請畫面輸入說明:

- 1. 紅色\*號為必填欄位
- 輸入子女身分證字號及姓名後可複製上一筆申請資料,可自動代入上次申請資料: 教育程度、修業年限、學校及科系、修業日期起迄欄位及戶口名簿。
- 4. 教育程度大專以上學制超過4年以上,科系欄位必填

教育程度二技(夜間學制,含學士班、進修班),學制超過2年以上,科系欄位必填 5.申請預借,勾選是否預借

- 6. 上傳繳費相關證明文件
  - 6-1. 國中、小不需檢附繳費證明文件
  - 6-2. 預借可暫不上傳繳費證明文件,但日後需辦理核銷作業。
  - 6-3. 檔案支援. jpg . gif . pdf 檔案最大為 2MB

| 新增子女                           |                  |   |          | × |
|--------------------------------|------------------|---|----------|---|
| *子女                            | *姓名              |   | 複製上筆申請資料 |   |
| *教育程度                          |                  |   |          | ~ |
| *修業年限<br>~                     |                  |   |          |   |
| <b>*</b> 學校                    |                  |   |          |   |
| (代碼:)<br>(請輸入學校關鍵字,若搜尋不到<br>科系 | 测學校時,請自行輸入學校完整名稱 | ) |          |   |
|                                |                  |   |          |   |
| <b>*</b> 年級                    | *修業日期<br>~       | ~ |          |   |
| *申請金額                          |                  |   |          |   |
| 申請預借 (113/05/31前               | 可申請預借)           |   |          |   |

## 資料填寫完畢後,點按【確認】按鈕後,顯示下圖:

| 全國公教人員生活津貼<br>線上申請系統 |           | 19:      | 分56秒後自動登出 重新計時(主機:40-511503-NB-01)<br>上申請 記録查詢 操作手冊 | 王大明<br>(行政院人事行政總慮 |
|----------------------|-----------|----------|-----------------------------------------------------|-------------------|
|                      |           | 子女教育補助申請 |                                                     |                   |
| 申請資料                 | 2<br>子女資料 | 3 上傳文件   | 4<br>核對資料                                           | 5<br>完成申請         |
| 填寫子女資料               |           |          |                                                     |                   |
| 1.王長女                |           |          | 修改                                                  | 剛除                |
|                      |           |          |                                                     |                   |
| 上一步                  |           |          | 新增子女                                                | 下一步               |

按「點按>箭頭可看申請明細」按鈕後,顯示畫面如下:

|                          |                                                 |                                                                                                    | 19分50秒後<br>線上申請                                                                                                    | 目動 11 里 新 計 時 (主機 : 40-511503-NB-1<br>│ 紀録 査 詢 │ 操 作 手 冊                                                                                                    | D1)<br>▲ 王大明<br>(行政院人事行政                                                                                                    |
|--------------------------|-------------------------------------------------|----------------------------------------------------------------------------------------------------|----------------------------------------------------------------------------------------------------|----------------------------------------------------------------------------------------------------|----------------------------------------------------------------------------------------------------|
|                          |                                                 | 子女教育補助申請                                                                                                    |                                                                                                    |                                                                                                    |                                                                                                    |
|                          | 2 子女資料                                          | 3<br>上傳文件                                                                                                    |                                                                                                    | 4<br>核對資料                                                                                                    | 5<br>完成日                                                                                                    |
|                          |                                                 |                                                                                                    |                                                                                                    |                                                                                                    |                                                                                                    |
|                          |                                                 |                                                                                                    |                                                                                                    | E                                                                                                    | <u>教</u> 副除 ~                                                                                                    |
| 身分證號<br>教育程度<br>學校<br>年級 | B200000013<br>1 大學及獨立學院(公立)<br>東海大學<br>一年級<br>不 |                                                                                                    | 姓名<br>修業年限<br>科系<br>修業日期                                                                                                    | 王長女<br>04<br>111.09.01~112.06.30                                                                                                    |                                                                                                    |
| 證明文件                     | <u>*收費單據(公私立高中【職】)</u>                          | 以上必要上傳) ₹                                                                                                    |                                                                                                    |                                                                                                    | <u>刪除檔案</u>                                                                                                    |
|                          |                                                 |                                                                                                    |                                                                                                    | 新地                                                                                                    | 『子女 下─步                                                                                                    |
|                          |                                                 |                                                                                                    | <b>19分52秒</b> 後<br>線上申請                                                                                                    | 自動登出 重新計時 (主機 : 40-511503-NB-<br>│ 紀錄查詢 │ 操作手冊                                                                                                    | 01) 王大明<br>(行政院人事行政                                                                                                    |
|                          | 2                                               | 子女教育補助申請                                                                                                    |                                                                                                    | 4                                                                                                    | 5                                                                                                    |
|                          | 子女資料                                            | 上傳文件                                                                                                    |                                                                                                    | 核對資料                                                                                                    | 完成日                                                                                                    |
|                          |                                                 |                                                                                                    |                                                                                                    |                                                                                                    |                                                                                                    |
|                          |                                                 |                                                                                                    |                                                                                                    | 6                                                                                                    | <u>參改</u> 删除 >                                                                                                    |
|                          |                                                 |                                                                                                    |                                                                                                    |                                                                                                    |                                                                                                    |
|                          | 身分選號<br>學校級<br>申請明文件                            | 2           子女資料           約分證號         B20000013           激育程度         1.大學及獨立學院(公立)           學校         東海大學           章級         一年級           申請預借         否           證明文件         "收費單據(公私立高中【識】) | 子女孩和       上軍次年         子女孩和       上軍次年         外部       王兄兄兄のののの13         知若       二月天酒         外部       死夏天道         小学       死夏天道         御前       一         一日       一         一日       一         一日       一         一日       一         一日       一         一日       一         一日       一         一日       二         一日       二         日       二         日 | 1999年8         1997年8         1997年 | 19969年38221         2 日本 2 日本 3         1 日本 3         1 日本 3 <th1 3<="" th="" 日本="">         &lt;</th1> |

點按【新增子女】可繼續申請其它子女補助資料

若子女資料已申請完畢點按【下一步】

| #61    | 2            | 3    | 4          | 5<br>中球由部 |
|--------|--------------|------|------------|-----------|
| 1      | T火貝/叶        | 工時文件 | 1911 更 191 | 元成中期      |
| 上傳文件   |              |      |            |           |
| 👗 自行上( | 専            |      |            |           |
| *戶口名簿  |              |      |            |           |
| 開學日前6個 | 国月工作平均每月所得證明 |      |            |           |
| 其他證明文化 | 件            |      |            |           |
|        |              |      |            |           |
| 上一步    |              |      | 上傳         | 檔案 下一步    |

## 檢附相關證明文件點按「上傳檔案」

| 2                                                                                                    |
|----------------------------------------------------------------------------------------------------|
| 「<br>「<br>「<br>檔案上傳<br>」<br>、<br>、<br>、                                                                 |
| 請選擇上傳文件                                                                                                 |
| 「「「「「」」「「」」「「」」「」」「「」」「」」「「」」「」」「」」「」」「                                                                 |
| 文件說明                                                                                                    |
| 於本機關第一次申請時,須繳驗戶口名簿(載明申請人與關係人親<br>屬關係之戶口名薄)以確認親子關係,爾後除申請人之親子關係變<br>更須主動通知人事單位外,無須繳驗。                     |
| 選擇檔案 戶口名簿.jpg                                                                                           |
| 附件說明 (可輸入200個中文字)                                                                                       |
| 戶口名簿                                                                                                    |
| [選擇檔案]點選檔案後,確認檔案無誤後,再按[上傳],完成附件<br>上傳。<br>單一上傳檔案須小於 2 MB,其副檔名限為 .jpg .jpeg .gif .pdf<br>上傳附件限本案相關公文及其附件 |
| 本人所上傳之附件與正本相符且均屬實無訛,如有不實願自負法<br>律責任                                                                     |
|                                                                                                    |
| 上傳                                                                                                    |

下拉選取欲上傳證明文件,後點按【選擇檔案】撰取檔案並輸入附件說明後點

## 按【上傳】

注意:檔案支援.jpg.gif.pdf 檔案最大為 2MB。

|           |           | 子女教育補助申請  |              |           |
|-----------|-----------|-----------|--------------|-----------|
| 5<br>完成申請 | 4<br>核對資料 | 3<br>上傅文件 | 2<br>子女寶料    | 1         |
|           |           |           |              | 上傳文件      |
|           |           |           | 傳            | 👗 自行上的    |
| 删除檔案      | ł         |           | ¥.           | ✓ *戶口名簿 🕹 |
|           |           |           | 個月工作平均每月所得證明 | 開學日前6個    |
|           |           |           | 件            | 其他證明文作    |
| 下一步       | 上傳檔案      |           |              | 上一步       |
| 下-        | 上傳檔案      |           |              | 上一步       |

## 若上傳文件無誤點按「下一步」

| 核對資料                  |                                   |      |      |  |      |
|-----------------------|-----------------------------------|------|------|--|------|
| 申請人                   | <b>B10000002</b> 王大明              |      |      |  |      |
| 服務機關                  | 行政院人事行政總處 (代碼: <b>A58000000A)</b> |      |      |  |      |
| 單位                    |                                   |      |      |  |      |
| 人員區分                  | 一般人員                              | 人員類別 | 公務人員 |  |      |
| 官職等                   | 薦任第 <b>6</b> 職等 (代碼:P06)          | 職稱   | 助理員  |  |      |
| 申請學年                  | 112                               | 申請學期 | 第二學期 |  |      |
| 申請日期                  | 1120522                           |      |      |  |      |
| E-MAIL                |                                   |      |      |  |      |
| 電話                    |                                   | 手機   |      |  |      |
| 子女資料                  |                                   |      |      |  |      |
| 1.王大頭                 |                                   |      |      |  | >    |
| 證明文件                  |                                   |      |      |  |      |
| 🛓 自行上傳                |                                   |      |      |  |      |
| <u>*戶口名簿</u> <b>⊍</b> |                                   |      |      |  |      |
| 開學日前6個月工作平均           | 1 <u>每月所得證明</u> と                 |      |      |  |      |
| 上一步                   |                                   |      |      |  | 送出申請 |

確認申請資料及附件無誤後,點按「送出申請」

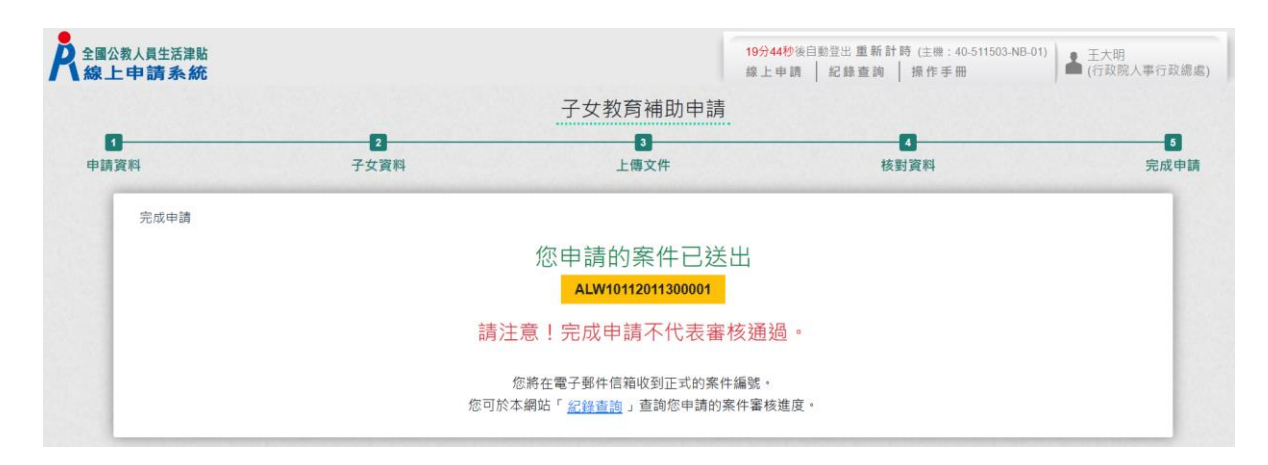

## 完成申請,系統會寄出申請郵件給申請人,郵件內容如下:

| 全國公教人員生活津貼線上申請系統通知                                                                                                    |
|----------------------------------------------------------------------------------------------------|
| JT 以件者 mage and and and and and and and and and and                                                                                                    |
| i 這封郵件以高重要性傳送。                                                                                                    |
| 您已完成子女教育補助申請,案件申請編號:(ALW10112011300001)<br>請注意!完成申請不代表審核通過。<br>申請案件審核結果會回覆到您的郵件信箱,<br>近期請留意您的郵件信箱或登入系統查詢申請紀錄<br>若您有任何問題,請洽詢服務窗口:<br>單位:總處本部<br>聯絡人:陳小姐<br>聯絡電話:(04)12345780#222<br>Email: |

申請案件若被退件,欲重新申請可點按【複製退件申請資料】,系統會完整複製 被退件申請資料包含附件,可針對退件原因修正相關欄位後再點按【送出申 請】即可。

|         |         | 2              |                  | 丁又软月開助中词                            |       |                  |       |
|---------|---------|----------------|------------------|-------------------------------------|-------|------------------|-------|
| 申請資料    |         | 子女資料           |                  | 上傳文件                                |       | 4 核對資料           | 完成申課  |
| 填寫申請資料  |         |                |                  |                                     |       |                  |       |
| 複製退件申請資 | 料       |                |                  |                                     |       |                  |       |
|         | 申請人     | B10000002 王大明  |                  |                                     |       |                  |       |
|         | 服務機關    | 行政院人事行政總處(代碼:  | A5800000A)       |                                     |       |                  |       |
|         | 單位      | 生物醫學科學研究所 (代碼: | 21)              |                                     |       |                  |       |
|         | 人員區分    | 教育人員           |                  | )                                   | し貝類別  | 教育人員             |       |
|         | 官職等     | (代碼:)          |                  |                                     | 職稱    | 特聘研究員            |       |
|         | 申請學年    | 111            |                  | E                                   | 目請學期  | 第二學期 >           |       |
|         | 申請日期    | 1120412        |                  |                                     |       |                  |       |
|         | *E-MAIL |                |                  |                                     |       |                  |       |
|         | *雷話     |                | ]                |                                     | ▲手槲   |                  |       |
|         | -944    |                | J#               |                                     | 2 100 |                  |       |
|         |         | 說明:電話反手機需至少輸。  | 人—1回             |                                     |       |                  |       |
|         |         |                |                  |                                     |       |                  |       |
| 申請      | 之子女係未   | 婚且無職業需仰賴申請人扶養  | 且未有「 <u>全國</u> 国 | <u>國公教員工待遇支給要點</u> 」附表九「 <u>子</u> 女 | 教育補助  | 表」說明五所列 不得申請子女教育 | 補助之情形 |
|         |         | □以上所           | 員切結屬實。           | 四有虛偽欺矇情事,願退還所領補助                    | 全數,前  | 並依法受罰            |       |
|         |         |                |                  |                                     |       |                  |       |

## (六)子女教育補助申請紀錄查詢

| 申請項目   |                    |
|--------|--------------------|
| 子女教育補助 | 我要申請 申請紀錄查詢        |
| 結婚補助   | <b>我要申請</b> 申請紀錄查詢 |
| 生育補助   | 我要申請 申請紀錄查詢        |
| 喪葬補助   | <b>我要申請</b> 申請紀錄查詢 |

按「申請紀錄查詢」,顯示畫面如下:

| <b>於</b> 全國公教人員生活津貼<br>線上申請系統 |                        |            | 19分58秒後自動登出 重新計時 (主機:40-511503-NB-01)<br>線上申請   紀錄查詢   操作手冊 | ▲ 王大明<br>(行政院人事行政總處) |
|-------------------------------|------------------------|------------|-------------------------------------------------------------|----------------------|
|                               |                        | 子女教育補助紀錄查書 | <b>洵</b>                                                    |                      |
|                               | 申請案號:ALW10112011300001 | 申請狀態:送出申請  | 申請時間:112/01/13 >                                            |                      |

按「點按>箭頭可看申請明細」按鈕後,顯示畫面如下:

| 申請狀態<br>審核說明<br>審核時間                                                 | 送出申請                                                     |                                |   |  |
|----------------------------------------------------------------------|----------------------------------------------------------|--------------------------------|---|--|
|                                                                      |                                                          |                                |   |  |
| 申請人<br>E-MAIL<br>電話                                                  | B10000**** 王大明<br>第一回 日本 1000-1000 - 1000<br>02-23979298 | 申請時間 112/01/13<br>手機 093212345 | 6 |  |
| 子女資料<br>1. B20000**** 王長<br>申請金額: 13,60<br>證明文件:<br><u>*收費單據(公</u> 称 | 安 大學及3<br>00<br>公立高中【職】以上必要上傳)」と                         | 蜀立學院(公立) 一年級                   |   |  |

### **参、子女教育補助核銷作業**

| 申請項目   |             |
|--------|-------------|
| 子女教育補助 | 我要申請申請紀錄查詢  |
| 結婚補助   | 我要申請 申請紀錄查詢 |
| 生育補助   | 我要申請 申請紀錄查詢 |
| 喪葬補助   | 我要申請 申請紀錄查詢 |

(一) 點按「申請紀錄查詢」, 顯示畫面如下:

| <b>於</b> 全國公教人員生活津貼<br>線上申請系統 |                        | 19分57秒後自動登出 重新計時(主機: 40-511503-NB-01)<br>線上申調   紀錄查詢   操作手冊   ▲ (行政院人事行政 | 總處) |
|-------------------------------|------------------------|--------------------------------------------------------------------------|-----|
|                               |                        | 子女教育補助紀錄查詢                                                               |     |
|                               | 申請案號:ALW10112011300001 | 申請狀態:核銷作業·補傳證明文件 申請時間:112/01/13 >                                        |     |

(二)按「點按>箭頭可看申請明細」按鈕後,顯示畫面如下:

| 全國公教人員生活津點                                                                                                    | 19<br>##                              | <mark>分47秒</mark> 後自動登出 重新計時 (主機:40-5<br>上申請 │ 紀錄查詢 │ 操作手冊 | 11503-NB-01) |
|----------------------------------------------------------------------------------------------------|---------------------------------------|------------------------------------------------------------|--------------|
|                                                                                                    | 子女教育補助紀錄查詢                            |                                                            |              |
| 申請案號:ALW10112011300001                                                                                                    | 申請狀態:核銷作業・補傳語                         | 登明文件 申請時間:112/01/13                                        | ~            |
| 申請狀態 核銷作業,補傳證明文件<br>審核說明 已完成預借,請繳費後儘<br>審核時間 112/01/13 09:47:40                                                             | 快上傳繳費收據證明文件                           | 送出補作                                                       | +資料          |
| 申請人 B10000**** 王大明<br>E-MAIL - Then_thenging com co<br>電話 02-23979298                                                       | 申請時間 112/01<br>                       | 1/13<br>23456                                              |              |
| 子女資料           1. B20000**** 王長女         大馬           申請金額: 13,600         核委           證明文件:         *收費單據(公私立高中【職】以上必要上標) | 學及獨立學院(公立) 一年級<br>發金額:0<br><u>)</u> よ | 山線響察                                                       |              |
| 證明文件<br>開學日前6個月工作平均每月所得證明。」                                                                                                 |                                       |                                                            |              |

(三)上傳繳費證明文件後,點按【送出補件資料】,即完成核銷申請作業。

| <b>於</b> 全國公教人員生活津貼<br>線上申請系統 | 19分18秒後自動登出 重新計時(注機:40-511503-NB-01)<br>線上申請   紀錄查詢   操作手冊<br>子女教育補助紀錄查詢                                     | 總處) |
|-------------------------------|----------------------------------------------------------------------------------------------------|-----|
|                               | 申請案號:ALW10112011300001 申請狀態:核銷作業 · 補傳證明文件 申請時間:112/01/13 ~ (已完成補傳證明文件)                                       |     |
|                               | 申請狀態 核銷作業,補傳證明文件(己完成補傳證明文件)<br>審核說明<br>審核時間                                                                  |     |
|                               | 申請人 B10000**** 王大明 申請時間 112/01/13<br>E-MAIL ■ Ten_tengenetic com ten<br>電話 02-23979298 手機 0932123456         |     |
|                               | 子女资料                                                                                                    |     |
|                               | 1. B20000**** 王長女     大學及獨立學院(公立)     一年級       申請金額:13,600     核發金額:0       證明文件:     *收費單據(公私立高中【職】以上必要上傳) |     |
|                               | 證明文件<br>開學日前6個月工作平均每月所得證明 と                                                                                  |     |

(四)人事人員完成核銷審查後,系統發送郵件通知申請人,顯示畫面如下:

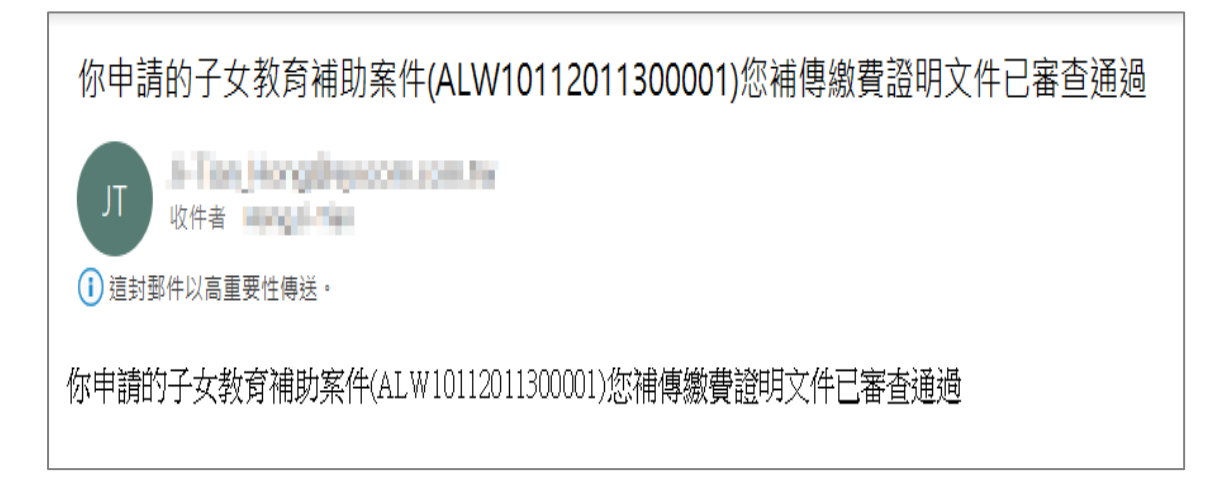

## (五)申請人點按「申請紀錄查詢」鈕

| 申請項目   |             |
|--------|-------------|
| 子女教育補助 | 我要申請申請紀錄查詢  |
| 結婚補助   | 我要申請 申請紀錄查詢 |
| 生育補助   | 我要申請 申請紀錄查詢 |
| 喪葬補助   | 我要申請申請紀錄查詢  |

顯示畫面如下:

| 申請案號:ALW10 <sup>,</sup> | 112011300001       | 申請狀態:已登錄完成(已完成補傳證 申<br>明文件) | 請時間:112/01/13 、 |
|-------------------------|--------------------|-----------------------------|-----------------|
| 申請狀態                    | 已登錄完成(已完成補傳調       | 登明文件)                       |                 |
| 審核說明                    | 已登錄完成              |                             |                 |
| 審核時間                    | 112/01/13 09:54:09 |                             |                 |
| 申請人                     | B10000**** 王大明     | 申請時間 112/01/13              |                 |
| E-MAIL                  | All in the places  | unes has                    |                 |
| 電話                      | 02-23979298        | 手機 0932123456               |                 |
| 子女資料                    |                    |                             |                 |
| 1. B20000**** 王長        | 友 大                | 學及獨立學院(公立) 一年級              |                 |
| 申請金額: 13,60<br>證明文件:    | 20 核               | 發金額: 0                      |                 |
| 収賀 早嫁(公本                | 山山同中、順、以上必要上       | <u>e)</u>                   |                 |